#### **Procedure of Centralized Payment**

1. Go to <u>https://amsjv.pstcl.org/</u> and login username (Location Code), Password and Employee ID / Password

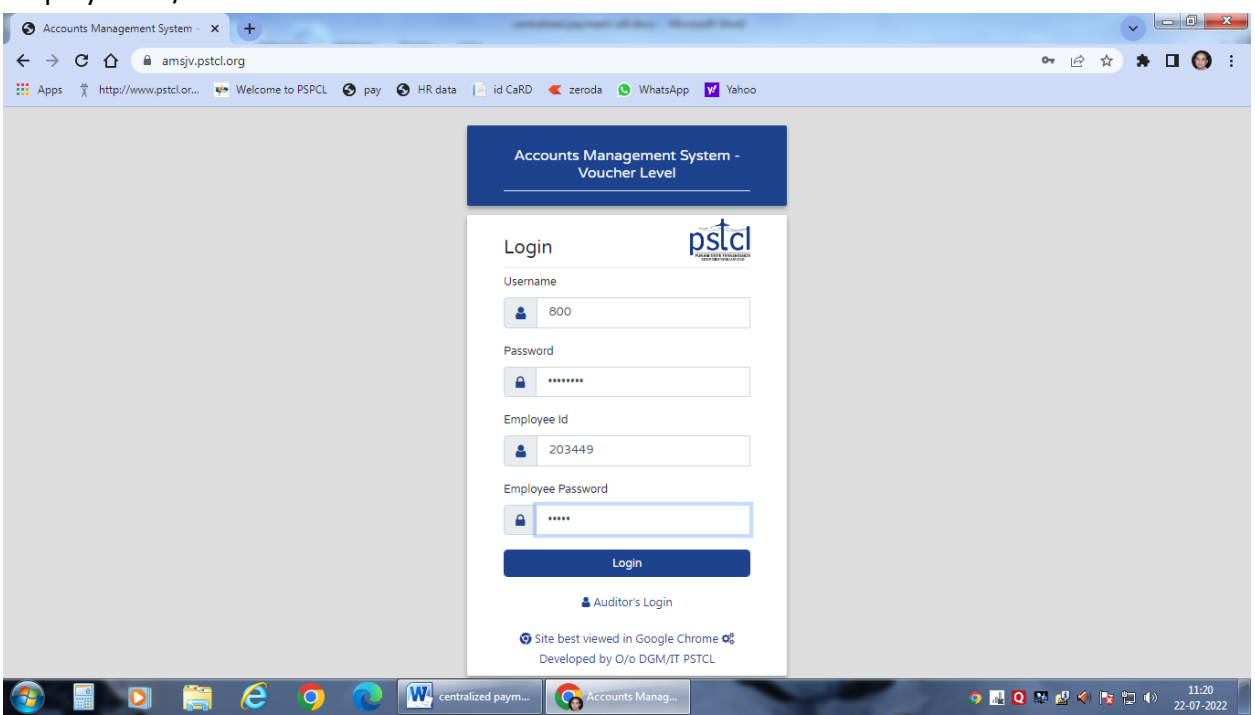

#### 2. Click to Master and go to Vendor Master

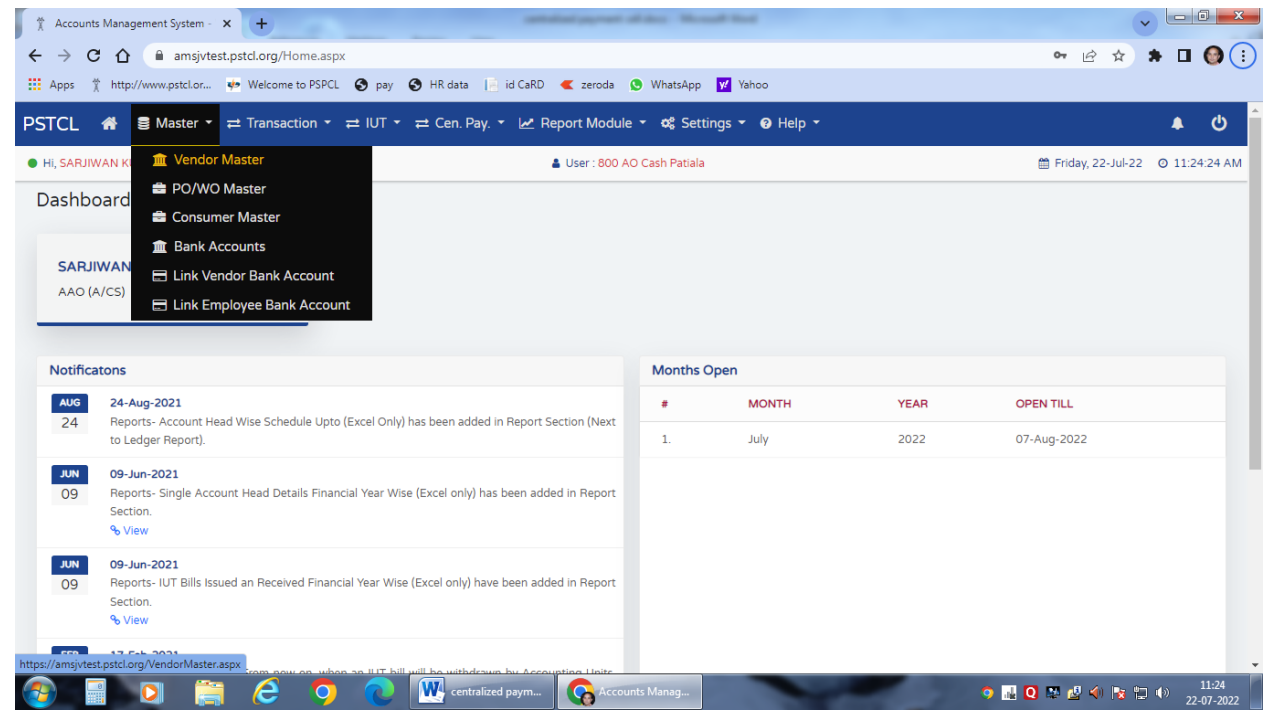

### 3. Enter Vendor Detail

| * Accounts Management System - × +                                                                                           | Allen Monal Test                                                                                             | _ 0 _ X    |
|----------------------------------------------------------------------------------------------------|----------------------------------------------------------------------------------------------------|------------|
| ← → C 🏠 🔒 amsjvtest.pstcl.org/VendorMaster.aspx                                                                              | 역 년 ☆ 🕯                                                                                                    | ) 🖬 🚱 :    |
| 🗰 Apps 🏌 http://www.pstcl.or 💀 Welcome to PSPCL 🔇 pay 🔇 HR data 📄 id CaRD < zeroda 🕻                                         | S WhatsApp 😾 Yahoo                                                                                           |            |
| STCL 👫 🛢 Master ་ ≓ Transaction ་ ≓ IUT ་ ≓ Cen. Pay. ་ 🖉 Report Module ་ 📽 Settings ་ 🛛 H                                   | elp 🔹                                                                                                    | <u>ب</u> ف |
| Note                                                                                                    |                                                                                                    |            |
| Note : Vendor accounts with invalid PAN number have been disabled. Kindly update vendor accounts in Vendor Master with valid | PAN number to enable them. Only suppliers accounts / contractors accounts should be created in Vendor Master |            |
|                                                                                                    |                                                                                                    |            |
| Vendor Master                                                                                                    |                                                                                                    |            |
|                                                                                                    |                                                                                                    |            |
| Vendor Name Vendor Name Search Beset                                                                                         | vertion Details :     * are Mandatory Fields                                                                 |            |
| Vendor Name     Semicr Nedo                                                                                                  | Vendor Code                                                                                                  |            |
|                                                                                                    | Vendor Name * ABC                                                                                            |            |
| A                                                                                                    | Vendor Type Durchaser                                                                                        |            |
|                                                                                                    | PAN Available ONot Available                                                                                 |            |
|                                                                                                    | GSTIN 03888823548245                                                                                         |            |
|                                                                                                    | TAN                                                                                                    |            |
|                                                                                                    | Address                                                                                                    |            |
|                                                                                                    | Country                                                                                                    |            |
|                                                                                                    | Landline                                                                                                    |            |
|                                                                                                    | Email ID AABC@gmail.com                                                                                      |            |
|                                                                                                    | Person Name ABC                                                                                              |            |
|                                                                                                    | Person Contact 1234556                                                                                       |            |
|                                                                                                    | Black List OYES ONO                                                                                          |            |
| 🖓 🚍 🖸 🚞 렪 🔿 💫 🔣 centralized paym 💽 Accour                                                                                    | its Manag 🧿 🔝 🙋 📣 🗽 😭                                                                                        | ) 11:25    |

4. Press "Save" to save the Vendor details and then go to "Master" Tab and press "Link Vendor Bank Account" option.

| 🙏 Accounts Management System - 🗙 🕂                 | setted of a                              | payment of days. Manuall No.        |                                                                      |       | <b>~</b> | _ 0       | ] 🗙             |
|----------------------------------------------------|------------------------------------------|-------------------------------------|----------------------------------------------------------------------|-------|----------|-----------|-----------------|
| ← → C ☆ 🔒 amsjvtest.pstcl.org/VendorMaster.        | aspx                                     |                                     | Ŕ                                                                    | ☆     | *        |           | 🕑 E             |
| 🗰 Apps  🏌 http://www.pstcl.or 💀 Welcome to PSPCL 🔮 | ) pay 🚯 HR data 📔 id CaRD 🗨 a            | zeroda 🔇 WhatsApp 😾 Yał             | hoo                                                                  |       |          |           |                 |
| PSTCL                                              | IUT 👻 😅 Cen. Pay. 👻 Report               | t Module 👻 🕫 Settings 👻             | ⑦ Help ▼                                                             |       |          | •         | ር               |
| 🟦 Vendor Master                                    |                                          |                                     |                                                                      |       |          |           |                 |
| 🚔 PO/WO Master                                     | have been disabled. Kindly update vendor | r accounts in Vendor Master with va | lid PAN number to enable them. Only suppliers accounts / contractors |       |          |           |                 |
| 🚔 Consumer Master                                  |                                          |                                     |                                                                      |       |          |           |                 |
| m Bank Accounts                                    |                                          |                                     |                                                                      |       |          |           |                 |
| Vendor M 🚍 Link Vendor Bank Account                |                                          |                                     |                                                                      |       |          |           |                 |
| Link Employee Bank Account                         |                                          |                                     |                                                                      |       |          |           |                 |
| Search Vendor :                                    |                                          | Vendor Details :                    |                                                                      |       |          |           |                 |
| Vendor Name Vendor Name                            | Search Reset                             | are Mandatory F                     | ields                                                                |       |          |           |                 |
| List of Vendors List of blacklist Vendors          |                                          | Vendor Code                         |                                                                      |       |          |           |                 |
|                                                    |                                          | Vendor Name *                       | ABC                                                                  |       |          |           |                 |
|                                                    | *                                        | Vendor Type                         | Supplier Purchaser                                                   |       |          |           |                 |
|                                                    |                                          | PAN                                 | Available     ONot Available                                         |       |          |           |                 |
|                                                    |                                          | PAN NO                              | BBBBB2354B                                                           |       |          |           |                 |
|                                                    |                                          | GSTIN                               | 03BBBBB2354B245                                                      |       |          |           |                 |
|                                                    |                                          | TAN                                 |                                                                      |       |          |           |                 |
|                                                    |                                          | Address                             | Patiala                                                              |       |          |           |                 |
|                                                    |                                          | Country                             | India                                                                |       |          |           |                 |
| https://amsjvtest.pstcl.org/VendorBankMaster.aspx  |                                          |                                     | 1114104                                                              |       | _        |           | -               |
| 📀 📄 🖸 🚞 🥭 🧿                                        | C Centralized paym                       | Accounts Manag                      | o 🛃 Q 🐺 🖉 🤇                                                          | 0 😼 🕯 | . ()     | 1<br>22-0 | 1:27<br>07-2022 |

5. Search Vendor name by entering vendor code or vendor name.

| * Accounts Management System - × +                           | antidad payment of days. Manuall Nacl            |                                     |
|--------------------------------------------------------------|--------------------------------------------------|-------------------------------------|
| ← → C ☆ 🏻 amsjvtest.pstcl.org/VendorBankMaster.aspx          |                                                  | 🖻 🖈 🖿 🎯 :                           |
| III Apps 🏌 http://www.pstcl.or 🍁 Welcome to PSPCL 🛇 pay 🔇 HR | data 📔 id CaRD < zeroda 🕒 WhatsApp 😾 Yahoo       |                                     |
| PSTCL 希 S Master · ≓ Transaction · ≓ IUT · ≓ Ce              | en. Pay. 👻 Report Module 👻 🕫 Settings 🍷 🥑 Help 👻 | <b>ب</b> ف                          |
| Hi, SARJIWAN KUMAR                                           | 🛔 User : 800 AO Cash Patiala                     | 🛗 Friday, 22-Jul-22 🛛 11:28:34 AM   |
|                                                              | Link Bank Accounts With Vendor                   |                                     |
| Search Vendor by Vendor Code                                 | stel SearchQ                                     | Add Bank Details                    |
| Vendor Name                                                  | V0000851 [stelmec Limited] [AAECS5686B]          |                                     |
| Linked bank Accounts with Vendor Code                        | [24AAECS5686B1ZE]                                |                                     |
|                                                              |                                                  |                                     |
|                                                              |                                                  |                                     |
|                                                              |                                                  |                                     |
|                                                              |                                                  |                                     |
|                                                              |                                                  |                                     |
|                                                              |                                                  |                                     |
|                                                              |                                                  |                                     |
|                                                              |                                                  |                                     |
|                                                              |                                                  | ·                                   |
| 🚱 📒 🖸 🧮 😂 🦻 🖳                                                | centralized paym                                 | III Q M 4 (0) R 11:28<br>22-07-2022 |

6. Click to "Link Bank Account" option

| HI, SAHIL KOHLI              |                                                                                                   | 🛔 User : 604 PandM Divn. Kapurthala "91"                                                                                                    | 🌐 Friday, 11-Nov-22 | 0 4:21:20 P |
|------------------------------|---------------------------------------------------------------------------------------------------|----------------------------------------------------------------------------------------------------|---------------------|-------------|
|                              |                                                                                                   | Link Bank Accounts With Vendor                                                                                                    |                     |             |
|                              | Note                                                                                              |                                                                                                    |                     |             |
|                              | Note 1: Bank Details can only b<br>Note 2: Only Approved Bank Ac<br>Note 3: Once approved, Bank A | e approved by Approver's(DDO's) Employee ID .<br>count will be shown during transaction.<br>ccount will not be allowed for editing. It can only be disabled. Bank Accounts can only be disabled by DY. FA 1, PSTCL . |                     |             |
| Search Vendor by             | Vendor Code                                                                                       | V0001009 [Indo Trader] [AAFHJ1261D] [] SearchQ                                                                                                    |                     |             |
| Vendor Name Indo Trader      |                                                                                                   |                                                                                                    |                     |             |
| Linked bank Accounts with Ve | endor Code V0001009                                                                               |                                                                                                    | 🕒 Link Bank A       | Account     |
| No Record found.             |                                                                                                   |                                                                                                    |                     | *           |
|                              |                                                                                                   |                                                                                                    |                     |             |

7. Enter the Bank detail and press Save

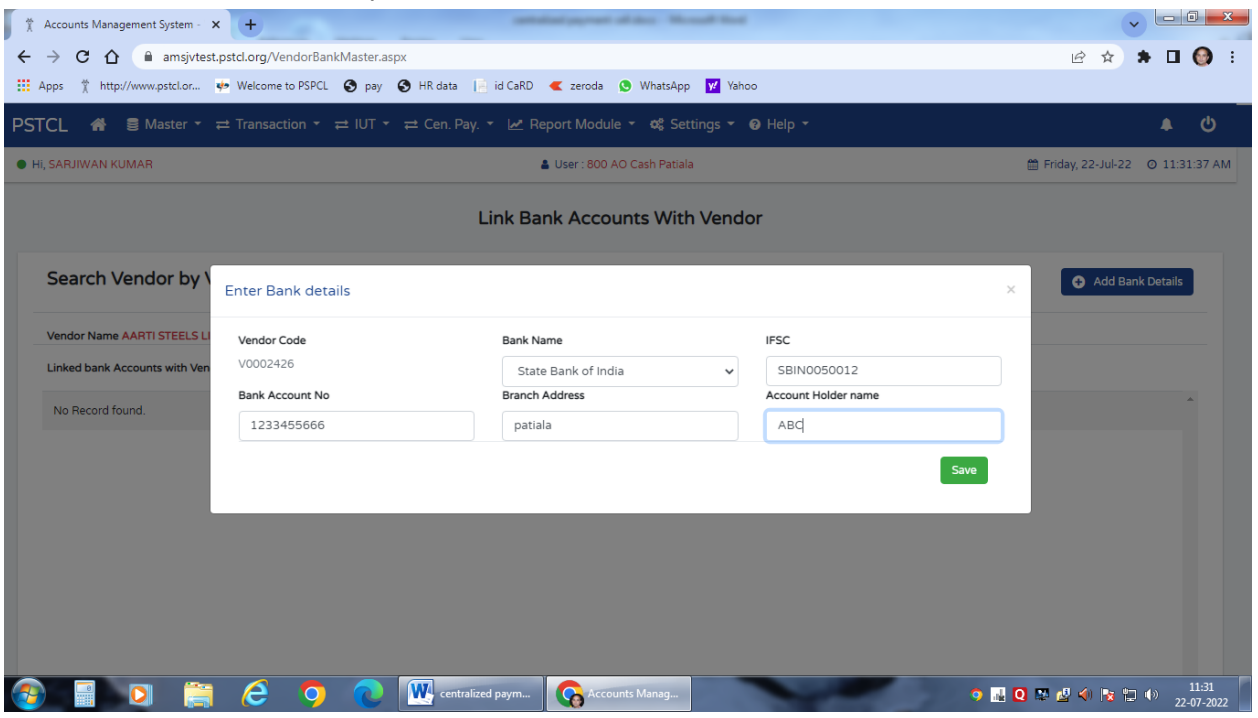

8. Enter the OTP sent to DDO's registered mobile no.

|                                                                                            | 🛔 User : 604 PandM Divn. Kap                       | ourthala *91*             |         |                        |
|--------------------------------------------------------------------------------------------|----------------------------------------------------|---------------------------|---------|------------------------|
|                                                                                            | Link Bank Accounts V                               | Vith Vendor               |         |                        |
| e                                                                                          |                                                    |                           |         |                        |
| I: Bank Details can only be a<br>2: Only Approved Bank Acco<br>3: Once approved, Bank Acco | One Time Password (OTP)                            |                           | ×       | d by DY. FA 1, PSTCL . |
| or Code                                                                                    | Enter OTP sent to Mobile No. 9646117953 and<br>OTP | d Email dm-it-1@pstcl.org | 9       |                        |
| e V0002344                                                                                 | Verify OTP                                         |                           |         |                        |
| SC Name of Ba                                                                              | nk Branch Address                                  | Name of Account           | Created | Created Is             |

9. For linking employee Bank details go to "Master" tab and then press "Link Employee Bank Account" option

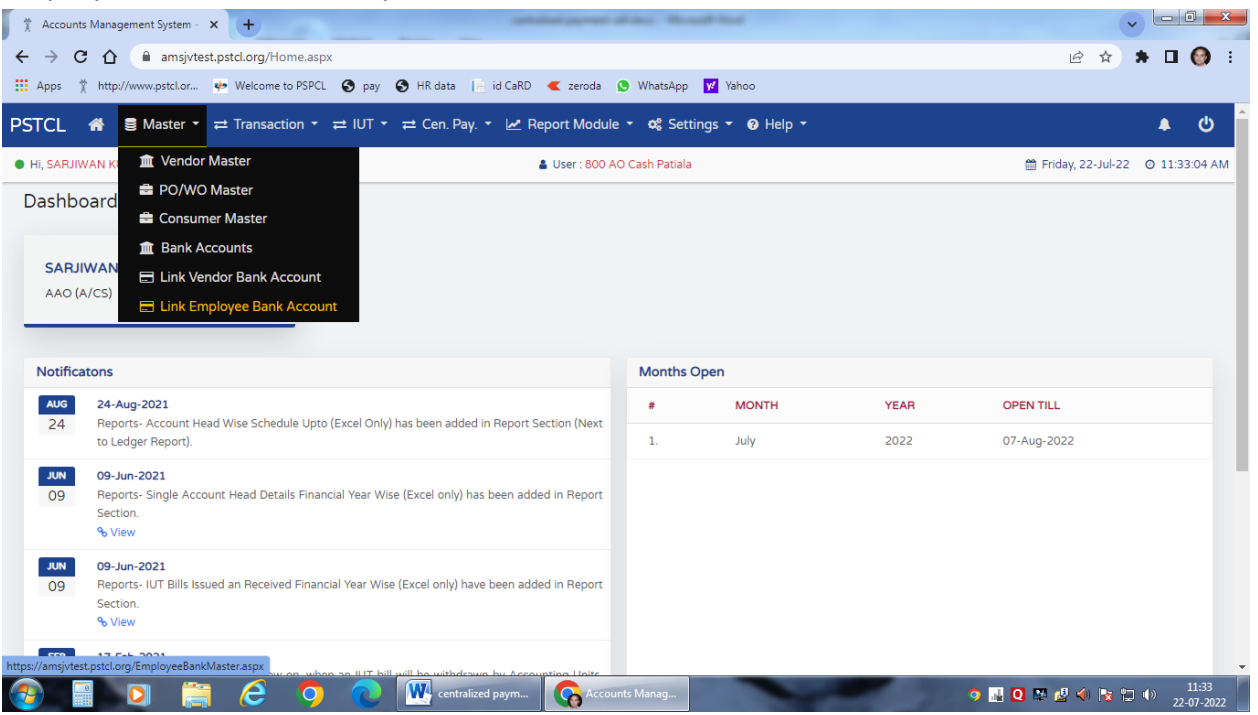

10. Search Employee ID / Employee name and click "Add Bank Details" option.

| CL 🏘                     | 🛢 Master ▾ ≓ Tra         | nsaction 🝷 ≓ IUT | 「▼ ≓ Cen. Pay. ▼ 🛃 | Report Module 🝷 🕫 Settings 👻 🥹 Hel  | p •                                      |                   |            |
|--------------------------|--------------------------|------------------|--------------------|-------------------------------------|------------------------------------------|-------------------|------------|
| ARJIWAN KU               | JMAR                     |                  |                    | 🛔 User : 800 AO Cash Patiala        | â                                        | Friday, 22-Jul-22 | O 11:3     |
|                          |                          |                  | Link Ba            | ink Accounts With Employee          |                                          |                   |            |
| Search E                 | mployee                  |                  | 203449             | Search                              | a                                        | 🕒 Add Ba          | nk Details |
| mployee Nan              | ne SARJIWAN KUMAR        |                  |                    |                                     |                                          |                   |            |
| Linked bank A            | ccounts with Employee ID | 203449           |                    |                                     |                                          |                   |            |
| Employee<br>ID           | Bank Account No          | IFSC             | Name of Bank       | Branch Address                      | Name of Account Holder                   | Created<br>By     | Edit       |
| 203449                   | 01161050215106           | HDFC0000116      | HDFC Bank          | HDFC leela Bhawan                   | Sarjiwan kumar                           | 780               | 8          |
|                          |                          |                  |                    |                                     |                                          |                   |            |
| Employee<br>ID<br>203449 | Bank Account No          | HDFC0000116      | Name of Bank       | Branch Address<br>HDFC leela Bhawan | Name of Account Holder<br>Sarjiwan kumar | 780               | Edit       |

|                                                                                                    | kMaster.aspx<br>Pay S HR data ☐ id CaRD < zeroda S WhatsApp  IUT ~ ≓ Cen. Pay. <  Report Module ~ OS Settings USer : 800 AO Cash Patiala | Yahoo<br>• @ Help •               | C C C C C C C C C C C C C C C C C C C |
|----------------------------------------------------------------------------------------------------|----------------------------------------------------------------------------------------------------|-----------------------------------|---------------------------------------|
|                                                                                                    | Link Bank Accounts With Emp                                                                                                    | loyee                             |                                       |
| Search Employee         Enter Bank detail           Employee Name SARJIWAN KL         Employee ID           Linked bank Accounts with Employee ID         203449           Bank Account No         Bank Account No | ; Bank Name State Bank of India Branch Address                                                                                           | V SBIN0050012 Account Holder name | × Add Bank Details                    |
| Employee         Bank Account         12345656           203449         0116105021                                                                                                    | patiala                                                                                                    | Sarjiwan kumar<br>Save            | 780 C                                 |
|                                                                                                    |                                                                                                    |                                   |                                       |
| 🚯 🗐 🖸 🚞 🤌 🧿                                                                                                    | Centralized paym 🚱 Accounts Manag                                                                                                    | •                                 | 🔐 Q 🐉 🖉 🌒 🍢 🏣 🌒 11:34<br>22-07-2022   |

11. Enter the Bank detail and press save option.

12. Enter the Transaction by entering voucher in "Journal Voucher-JV" option for the payment through Centralized Payment Cell. Click to Transaction and Journal Voucher (JV)

| 🕺 Accounts Management System - 🗙               | +                                    |                    | Industrial data Mound N    | left       |                        | ~                 | - 0 ×                   |
|------------------------------------------------|--------------------------------------|--------------------|----------------------------|------------|------------------------|-------------------|-------------------------|
| ← → C ☆ 🔒 amsjvtest.ps                         | tcl.org/EmployeeBankMaster.aspx      |                    |                            |            |                        | ₽ ☆               | * 🖬 🚱 :                 |
| 🗰 Apps 🏌 http://www.pstcl.or 🥠                 | Welcome to PSPCL 🔇 pay 🔇 H           | R data 🛛 📔 id CaRD | < zeroda 🕓 WhatsApp 📝      | Yahoo      |                        |                   |                         |
| PSTCL 🖀 🛢 Master - ≓                           | Transaction ▼ ≓ IUT ▼ ≓ 0            | Cen. Pay. 👻 Re     | port Module 👻 🕫 Settings   | - ଡ Help - |                        |                   | <u>ْ</u> ك ا            |
| Hi, SARJIWAN KUMAR                             | ₹ Cash Payment -CP                   |                    | User : 800 AO Cash Patiala |            | 6                      | Friday, 22-Jul-22 | Ø 11:36:24 AM           |
|                                                | ₹ Cash Receipt -CR                   |                    |                            |            |                        |                   |                         |
|                                                | Journal Voucher - JV                 | Link Banl          | Accounts With Emp          | loyee      |                        |                   |                         |
|                                                | U Cheque Receipt -UCR                |                    |                            |            |                        |                   |                         |
| Search Employee                                | U Cheque Payment -UCP                | 203449             |                            | SearchQ    |                        | 🕂 Add Ban         | k Details               |
|                                                | SRW Stock Voucher -SRW               |                    |                            |            |                        |                   |                         |
| Employee Name SARJIWAN KU                      | Submit Certificate                   |                    |                            |            |                        |                   | - 1                     |
| Linked bank Accounts with Emp                  | Excel Upload Cash                    |                    |                            |            |                        |                   |                         |
| Further Park Annua                             | <ul> <li>Approve Vouchers</li> </ul> | (Deal)             | Description of the second  |            | No                     | Course 1          | A                       |
| ID                                             | ച്ച് Party Wise Balances             | твапк              | Branch Address             |            | Name of Account Holder | By                | Edit                    |
| 203449 01161050215106                          | 5 HDFC0000116 HDFC B                 | Bank               | HDFC leela Bhawan          |            | Sarjiwan kumar         | 780               | Ø                       |
|                                                |                                      |                    |                            |            |                        |                   |                         |
|                                                |                                      |                    |                            |            |                        |                   |                         |
|                                                |                                      |                    |                            |            |                        |                   |                         |
|                                                |                                      |                    |                            |            |                        |                   |                         |
|                                                |                                      |                    |                            |            |                        |                   |                         |
|                                                |                                      |                    |                            |            |                        |                   |                         |
| https://amsjvtest.pstcl.org/VoucherEntryCentra | alized.aspx?tt=JV                    |                    |                            | _          |                        | -                 | 11.26                   |
|                                                | C 🤉 🔍 🖳                              | centralized paym   | G Accounts Manag           |            | 🧿 📠 Q                  | 🌌 🖉 🌗 😼 🔛         | ()) 11:36<br>22-07-2022 |

13. Expenditure Head/Any other Deduction—Select the Scheme code, enter the Account Code (Except GH 46.450), Debit or Credit, Narration, Party Type, Budget Center etc.

|                 | ∎ Master 🝷 ≓ Transact     | ion ▼ ≓ IUT ▼  | ≓ Cen. Pay. ▼ 🗠 | 🖞 Report Module 👻 🕫     | Settings 👻 🚱 He | lp ₹             |             |                   | <b>A</b> (  |
|-----------------|---------------------------|----------------|-----------------|-------------------------|-----------------|------------------|-------------|-------------------|-------------|
| I, SARJIWAN KUN | //AR                      |                |                 | User: 800 AO Cash P     | atiala          |                  |             | Eriday, 22-Jul-22 | 9 0 11:38:4 |
| /oucher         |                           |                | Prepared By: 20 | 3449 , SARJIWAN KUMAR , | AAO (A/CS)      | «                | < > »       | View Vouchers     | Create New  |
| Location Code   | 800 , AO Cash Patiala     |                | Tranx. Type     | Journal Voucher - JV    |                 | Month and Year * | July,2022   | ~                 |             |
| Voucher No.     | -                         |                | Voucher Date *  | 19-07-2022              |                 |                  |             |                   |             |
| cheme Code *    | NO SCHEME [0]             |                |                 |                         |                 |                  |             |                   |             |
| ccount Code *   | 76.158 » Electricity char | 'gt DR (₹) *   |                 | 2500 CR (₹) *           |                 | 0                | Narration * | A/c 30005256 for  | r the per   |
| arty Type *     | NOT REQUIRED              | ✓ Party        |                 | PO/WO                   | ło.             |                  | Estimate    |                   |             |
| udget Center    | 10003 » CFO               |                |                 |                         |                 |                  |             |                   |             |
|                 |                           |                |                 |                         |                 |                  |             |                   | Add         |
| ACCT            | DR ( <b>र</b> ) (         | CR (₹) REMARKS | MODE MODE       | PARTY PARTY DETAILS     | ESTIMATE PO/W   | O BUDGET BANK    | ACCT DUE D  | ATE FUND          | Actio       |

14. For Net Payment enter GH 46.450 and amount in credit field. When you Enter GH 46.450 in Account Code then Bank detail, Due Date, A/C code for fund request columns will appear and these need to be filled.

| Accounts Manager      | ment System - × +         | -                     | -                     |                     | alities the    | and the s      |                       |                               | ~                       |                          |
|-----------------------|---------------------------|-----------------------|-----------------------|---------------------|----------------|----------------|-----------------------|-------------------------------|-------------------------|--------------------------|
| ← → C ☆               | amsjvtest.pstcl.org/V     | oucherEntryCentralize | d.aspx?tt=JV          |                     |                |                |                       |                               | ₽ ☆ :                   | 🗕 🖬 🚱 E                  |
| Apps 🏌 http://v       | www.pstcl.or 🍁 Welcom     | to PSPCL 🔇 pay        | 🕽 HR data 🛛 📔 id CaRl | D < zeroda          | 😒 WhatsApp     | 🖌 Yahoo        |                       |                               |                         |                          |
| PSTCL 🗌 🛢             | 🖁 Master 🝷 ≓ Transa       | tion 🔹 ≓ IUT 👻        | ≓ Cen. Pay. 🝷 🛃       | Report Modu         | ile 🝷 🕫 Set    | tings 👻 😯 Help | -                     |                               |                         | <u>ُ</u> ك 🔺             |
| Hi, SARJIWAN KUM      | IAR                       |                       |                       | 🛔 User : 800        | AO Cash Patial | а              |                       |                               | 🛗 Friday, 22-Jul-22     | Ø 11:39:21 AM            |
| Voucher               |                           |                       | Prepared By: 2034     | 449 , SARJIWAN      | I KUMAR , AAO  | (A/CS)         | «                     | < > »                         | View Vouchers           | Create New               |
| Location Code         | 800 , AO Cash Patiala     |                       | Tranx. Type           | Journal Vouche      | r - JV         |                | Month and Year *      | July,2022                     | ~                       |                          |
| Voucher No.           | -                         |                       | Voucher Date *        | 19-07-202           | 2              |                |                       |                               |                         |                          |
|                       |                           |                       |                       |                     |                |                |                       |                               |                         |                          |
| Scheme Code *         | NO SCHEME [0]             | ~                     |                       |                     |                |                |                       |                               |                         |                          |
| Account Code *        | 46.450 » Liability of exp | • DR (₹) *            |                       | 2500 CR             | (₹) *          |                | 0                     | Narration *                   | A/c 30005256 for        | r the pr                 |
| Party Type *          | NOT REQUIRED              | ✓ Party               |                       | PO                  | /WO No.        |                |                       | Estimate                      |                         |                          |
| Budget Center         | 10003 » CFO               | Bank Details          |                       | Due                 | e Date         | dd-MM-yyyy     |                       | Acct Code for Fund<br>Request | SELECT                  | ~                        |
|                       |                           |                       |                       |                     |                |                |                       |                               |                         | Add                      |
| SCH ACCT<br>CODE CODE | DR (₹)                    | CR (₹) REMARKS        | MODE MODE<br>DETAIL   | PARTY PARTY<br>TYPE | y details e    | STIMATE PO/WO  | BUDGET BANK<br>CENTRE | ACCT DUE DAT                  | TE FUND<br>ACCT<br>CODE | Action                   |
|                       | 0.00                      | 0.00                  |                       |                     |                |                |                       |                               |                         |                          |
| <b>3</b>              | 0 🗋 🥝                     | <b>9 0</b>            | centralized paym      |                     | ounts Manag    |                |                       | ۹ 🖬 و                         | ) 💀 🛃 🌗 🔯 ኳ             | ()) 11:39<br>(22-07-2022 |

15. Select Party Type Vendor/Employeeto whom payment is to be made.

| 🕺 Accounts Managen                                               | nent System - × +                                                           | · · · · ·                         |                           | Real payment of days. 1             | front first              |                       |                                               |                        | -              |
|------------------------------------------------------------------|-----------------------------------------------------------------------------|-----------------------------------|---------------------------|-------------------------------------|--------------------------|-----------------------|-----------------------------------------------|------------------------|----------------|
| - → C ☆                                                          | amsjvtest.pstcl.org/Voud                                                    | herEntryCentralized               | d.aspx?tt=JV              |                                     |                          |                       |                                               | ₫ ✿                    | * 🛛 🚱          |
| Apps 🏌 http://w                                                  | www.pstcl.or 🍁 Welcome to                                                   | PSPCL 🔇 pay 🔇                     | HR data 📔 id CaRD         | 🕊 zeroda 🗴 WhatsA                   | ipp <mark>1 Yahoo</mark> |                       |                                               |                        |                |
| STCL 🏦 🛢                                                         | Master 🝷 ≓ Transactio                                                       | n ▼ ≓ IUT ▼ ;                     | 럳 Cen. Pay. 🝷 🛃 Re        | eport Module 👻 📽 S                  | Settings 👻 😧 Help        | -                     |                                               |                        | <b>ቀ</b> ወ     |
| Hi, SARJIWAN KUM                                                 | IAR                                                                         |                                   |                           | User : 800 AO Cash Pat              | iala                     |                       | Ó                                             | 🗎 Friday, 22-Jul-2     | 2 O 11:40:35 A |
| Voucher                                                          |                                                                             |                                   | Prepared By: 203445       | ) , SARJIWAN KUMAR , A              | AO (A/CS)                | *                     | < > »                                         | View Vouchers          | Create New     |
| Location Code                                                    | 800 , AO Cash Patiala                                                       |                                   | Tranx. Type J             | ournal Voucher - JV                 |                          | Month and Year *      | July,2022                                     | ~                      |                |
| Voucher No.                                                      | -                                                                           |                                   | Voucher Date *            | 19-07-2022                          |                          |                       |                                               |                        |                |
| Scheme Code *<br>Account Code *<br>Party Type *<br>Budget Center | NO SCHEME [0] V<br>46.450 » Liability of expr<br>EMPLOYEE V<br>NOT REQUIRED | DR (₹) *<br>Party<br>Bank Details |                           | 0 CR (र) *<br>PO/WO No.<br>Due Date | dd-MM-yyyy               | 2500                  | Narration *<br>Estimate<br>Acct Code for Fund | A/c 30005256<br>SELECT | for the pr     |
| CH ACCT<br>ODE CODE                                              | DIVISION<br>BANK<br>CONSUMER<br>DR (?) CR                                   | (र) REMARKS                       | MODE MODE PA<br>DETAIL TY | RTY PARTY DETAILS<br>PE             | ESTIMATE PO/WO           | BUDGET BANK<br>CENTRE | ACCT DUE DATE                                 | FUND<br>ACCT           | Add            |
|                                                                  | 0.00 0                                                                      | .00                               |                           |                                     |                          | _                     | _                                             | CODE                   | 11-40          |

|                |                            | ion ▾ ≓ IUT ▾ | ≓ Cen. Pay. 🝷 🛃   | Report Module 🝷 🕫 S       | settings 👻 😗 Hel | lp 🝷             |                               |                     |            |
|----------------|----------------------------|---------------|-------------------|---------------------------|------------------|------------------|-------------------------------|---------------------|------------|
| , SARJIWAN KUN | IAR                        |               |                   | Luser : 800 AO Cash Pat   | iala             |                  | ſ                             | 🖞 Friday, 22-Jul-22 | Ø 11:41:2  |
| /oucher        |                            |               | Prepared By: 2034 | 149 , SARJIWAN KUMAR , A/ | AO (A/CS)        | «                | < > »                         | View Vouchers       | Create New |
| Location Code  | 800 , AO Cash Patiala      |               | Tranx. Type       | Journal Voucher - JV      |                  | Month and Year * | July,2022                     | ~                   |            |
| Voucher No.    | -                          |               | Voucher Date *    | 19-07-2022                |                  |                  |                               |                     |            |
|                |                            |               |                   |                           |                  |                  |                               |                     |            |
| ccount Code *  | 46.450 » Liability of expr | DR (?) *      |                   | 0 CR (₹) *                |                  | 2500             | Narration *                   | A/c 30005256 fc     | or the pe  |
| arty Type *    | EMPLOYEE                   | Party         | 203449            | PO/WO No.                 |                  |                  | Estimate                      |                     |            |
| udget Center   | 10003 » CFO                | Bank Details  | 203449 » SARJ     | IWAN KUMAR, AAO           | (A/CS) y         |                  | Acct Code for Fund<br>Request | SELECT              | ~          |
|                |                            |               |                   |                           |                  |                  |                               |                     | Add        |
|                |                            |               |                   |                           |                  |                  |                               |                     |            |

### 16. Party field appear. Select the Employee ID/Party Name of Vendor

17. Select the Bank detail from drop down.

| 🖞 Accounts Managem  | ient System - 🗙 🕂          |                     | catholical ye                    | present call doors. This | and the s     |                          |                               |                        | v - 0 -      |
|---------------------|----------------------------|---------------------|----------------------------------|--------------------------|---------------|--------------------------|-------------------------------|------------------------|--------------|
| · → C ☆             | amsjvtest.pstcl.org/Vou    | cherEntryCentralize | ed.aspx?tt=JV                    |                          |               |                          |                               | ₿ ✿                    | * 🛛 🚱        |
| Apps 🏌 http://w     | ww.pstcl.or 🍁 Welcome to   | PSPCL 🔇 pay         | 🕄 HR data 🛛 📔 id CaRD 🔍 ze       | eroda 🔇 WhatsApp         | Yahoo 😾       |                          |                               |                        |              |
| STCL 🏦 🛢            | Master 🝷 ≓ Transactio      | on ▼ ≓ IUT ▼        | ≓ Cen. Pay. ▼ 💆 Report M         | vlodule 👻 🕫 Set          | ttings 👻 😧 He | elp 🝷                    |                               |                        | ك 🔺          |
| Hi, SARJIWAN KUMA   | AR                         |                     | 🛔 User                           | : 800 AO Cash Patial     | a             |                          | 1                             | 🛗 Friday, 22-Jul-22    | Ø 11:42:18 A |
| Voucher             |                            |                     | Prepared By: 203449 , SAR.       | IIWAN KUMAR , AAC        | ) (A/CS)      | «                        | < > »                         | View Vouchers          | Create New   |
| Location Code       | 800 , AO Cash Patiala      |                     | 01161050215106 » H               | DFC Bank »               |               | Month and Year *         | July,2022                     | ~                      |              |
| Voucher No.         | -                          |                     | HDFC0000116 » HDFC               |                          | » Sarjiwan    |                          |                               |                        |              |
|                     |                            |                     | kumar                            |                          | _             |                          |                               |                        |              |
| Scheme Code *       | NO SCHEME [0]              |                     |                                  |                          |               |                          |                               |                        |              |
| Account Code *      | 46.450 » Liability of expr | DR (₹) *            |                                  |                          |               | 2500                     | Narration *                   | A/c 30005256 f         | or the pŧ    |
| Party Type *        | EMPLOYEE 🗸                 | Party               |                                  |                          |               |                          | Estimate                      |                        |              |
| Budget Center       | 10003 » CFO                | Bank Details        | 01161050215106                   | Due Date                 | dd-MM-yyyy    |                          | Acct Code for Fund<br>Request | SELECT                 | ~            |
|                     |                            |                     |                                  |                          |               |                          |                               |                        | Add          |
| CH ACCT<br>ODE CODE | DR (र) CF                  | R(₹) REMARKS        | MODE MODE PARTY I<br>DETAIL TYPE | PARTY DETAILS E          | ESTIMATE PO/W | VO BUDGET BANK<br>CENTRE | ACCT DUE DAT                  | E FUND<br>ACCT<br>CODE | Action       |
|                     | 0.00                       | 0.00                |                                  |                          |               |                          |                               |                        |              |
|                     |                            |                     | centralized paym                 | Accounts Manag           |               | -                        | o 🖬 Q                         | 💀 🤌 🍬 🐘                | 11:42        |

# 18. Enter Due Date /Payment Due Date.

| 🙏 Accounts Manager    | ment System - × +          |                     |                           | dad payment of thes. Ma    | and that                                                                                                |                      |                                   | - 0 <u>×</u>            |
|-----------------------|----------------------------|---------------------|---------------------------|----------------------------|----------------------------------------------------------------------------------------------------|----------------------|-----------------------------------|-------------------------|
| ← → C ☆               | amsjvtest.pstcl.org/Vou    | cherEntryCentralize | ed.aspx?tt=JV             |                            |                                                                                                    |                      | 12 ☆                              | 🗯 🖬 🚷 🗄                 |
| Apps 🏌 http://v       | www.pstcl.or 🌞 Welcome to  | PSPCL 🔇 pay         | 3 HR data 📔 id CaRD       | 🗲 zeroda 🧕 WhatsApp        | o 🔽 Yahoo                                                                                               |                      |                                   |                         |
| PSTCL 🏾 🏶             | Master 🝷 ≓ Transactio      | on ▼ ≓ IUT ▼        | ≓ Cen. Pay. ▼ 🛃 Re        | eport Module 🝷 📽 Se        | ttings 👻 😯 Help 👻                                                                                       |                      |                                   | <u>ُ</u> ڻ 🔺            |
| • Hi, SARJIWAN KUM    | IAR                        |                     |                           | 🌢 User : 800 AO Cash Patia | la                                                                                                    |                      | 🋗 Friday, 22-Jul-22               | ? Ø 11:43:22 AM         |
| Voucher               |                            |                     | Prepared By: 203449       | Ð , SARJIWAN KUMAR , AAG   | D (A/CS)                                                                                                | « < > »              | <ul> <li>View Vouchers</li> </ul> | Create New              |
| Location Code         | 800 , AO Cash Patiala      |                     | Tranx. Type J             | ournal Voucher - JV        | Month a                                                                                                 | and Year * July,2022 | ~                                 |                         |
| Voucher No.           | -                          |                     | Voucher Date *            | 19-07-2022                 |                                                                                                    |                      |                                   |                         |
|                       |                            |                     |                           |                            |                                                                                                    |                      |                                   | _                       |
| Scheme Code *         |                            |                     |                           |                            |                                                                                                    | 2522                 |                                   |                         |
| Account Code *        | 46.450 » Liability of expr | DR (र) *            |                           | 0 CR (7)*                  |                                                                                                    | 2500 Narration *     | A/C 30005256 T                    | or the pe               |
| Party Type *          | EMPLOYEE V                 | Party               | 203449 » SARJIWAN         | PO/WO No.                  |                                                                                                    | Estimate             | Durad (                           |                         |
| Budget Center         | 10003 » CFO                | Bank Details        | 01161050215106 »          | HDI Due Date               | 22-07-2022                                                                                              | Request              | SELECT                            | ~                       |
|                       |                            |                     |                           |                            | 4 July, 2022 →     Su Mo Tu We Th Fr Sa     26 27 28 29 30 1 2                                          |                      |                                   | Add                     |
| SCH ACCT<br>CODE CODE | DR (₹) CF                  | t (र) REMARKS       | MODE MODE PA<br>DETAIL TY | IRTY PARTY DETAILS         | 3 4 5 6 7 8 9<br>10 11 12 13 14 15 16<br>17 18 19 20 21 22 23<br>24 25 26 27 28 29 30<br>31 1 2 3 4 5 6 | T BANK ACCT DU<br>E  | E DATE FUND<br>ACCT<br>CODE       | Action                  |
|                       | 0.00 0                     | 0.00                |                           |                            | Today: July 22, 2022                                                                                    |                      |                                   | Ţ                       |
| 🕘 🖪 (                 | ) 🗎 🥝                      | <b>9 e</b>          | centralized paym          | Accounts Manag             |                                                                                                    | •                    | 1 Q 💀 🖉 🔶 😼                       | 11:43 (*)<br>22-07-2022 |

19. Select account Code in which the funds are to be requested.(Limit demand)

| li, SARJIWAN KUI | MAR                        |               |                  | 🛔 Use      | er : 800 AO Cash Pat | tiala          |               | SELECT<br>10 : Capital Works                                                            | A    |
|------------------|----------------------------|---------------|------------------|------------|----------------------|----------------|---------------|-----------------------------------------------------------------------------------------|------|
| /oucher          |                            |               | Prepared By: 203 | 1449 , SAF | RJIWAN KUMAR , A     | AO (A/CS)      |               | 11 : Capital Works<br>14 : Capital Works<br>(< 15 : Capital Works<br>44.161 : Gratuitv1 |      |
| Location Code    | 800 , AO Cash Patiala      |               | Tranx. Type      | Journal    | Voucher - JV         |                | Month and Yea | r • 74.1 : Plant & Machinery<br>74.2 : Buildings<br>74.3 : Civil Works                  |      |
| Voucher No.      | -                          |               | Voucher Date *   | 19-0       | 07-2022              |                |               | 74.5 : Line Cable N/W<br>74.6 : Vehicles<br>74.7 : Furniture & Fixture                  |      |
| icheme Code *    | NO SCHEME [0]              |               |                  |            |                      |                |               | 74.8 : Office Equipment<br>75 : Others<br>75.1 : Salary<br>75.190 : PESCO               |      |
| ccount Code *    | 46.450 » Liability of expr | DR (₹) *      |                  | 0          | CR (₹) *             |                | 2500          | 75.2 : Overtime<br>75.3 : DA                                                            |      |
| arty Type *      | EMPLOYEE 🗸                 | Party         | 203449 » SARJIV  | VAN KL     | PO/WO No.            |                |               | 75.4 : Other Allowances<br>75.5 : Bonus                                                 |      |
| Budget Center    | 10003 » CFO                | Bank Details  | 0116105021510    | 6 » HDI    | Due Date             | 22-07-2022     |               | Acct Code for Fund<br>Request                                                           | т 👻  |
|                  |                            |               |                  |            |                      |                |               |                                                                                         | Ade  |
|                  | DB (₹) C                   | R (₹) REMARKS | MODE MODE        | PARTY      | PARTY DETAILS        | ESTIMATE PO/WO | BUDGET BAI    | NK ACCT DUE DATE FUN                                                                    | D A( |

20. Click "Add" to add the voucher.

| Accounts Manager                                | ment System - 🗙                                 | +            |                    |                         | -           | synatical data. Ma      | and the        |                       |                         |                         |               |
|-------------------------------------------------|-------------------------------------------------|--------------|--------------------|-------------------------|-------------|-------------------------|----------------|-----------------------|-------------------------|-------------------------|---------------|
| - > × 🏠                                         | amsjvtest.pstc                                  | l.org/Vouch  | erEntryCentralize  | ed.aspx?tt=JV           |             |                         |                |                       |                         | ₽ ☆                     | * 🗆 🚷         |
| Apps 🛣 http://                                  | www.pstcl.or 💀 V                                | /elcome to P | SPCL 🔇 pay 🕻       | 🗿 HR data 🛛 📔 id CaR    | D <         | zeroda 🧕 WhatsApp       | 💅 Yahoo        |                       |                         |                         |               |
| STCL 🗌 🛙                                        | 🛢 Master 🝷 ≓ T                                  | ransaction   | • <b>→</b> ≓ IUT • | 럳 Cen. Pay. 🝷 🛃         | Report      | t Module 👻 🕫 Se         | tings 👻 😯 Help | -                     |                         |                         | ى 🔺           |
| HI, SARJIWAN KUN                                | IAR                                             |              |                    |                         | 🛔 Us        | er : 800 AO Cash Patial | a              |                       |                         | 🛗 Friday, 22-Jul-22     | ② 11:46:27 AM |
| Voucher [                                       | PENDING                                         | VOUC         | HER]               | Prepared By: 203-       | 149 , SAI   | RJIWAN KUMAR , AAC      | (A/CS)         | «                     | < > »                   | View Vouchers           | Create New    |
| Location Code                                   | 800 , AO Cash Pati                              | ala          |                    | Tranx. Type             | Journal     | Voucher - JV            |                | Month and Year *      | July,2022               | ~                       |               |
| Voucher No.                                     | 13                                              |              |                    | Voucher Date *          | 19-0        | 07-2022                 |                |                       |                         |                         |               |
| Scheme Code *<br>Account Code *<br>Party Type * | NO SCHEME [0]<br>46.450 » Liability<br>EMPLOYEE | ✓ of expi    | DR (₹) *<br>Party  | 203449 » SARJIW         | 0<br>AN KL  | CR (र) "<br>PO/WO No.   |                | 2500                  | Narration *<br>Estimate | A/c 30005256 fc         | or the pe     |
| Budget Center                                   | 10003 » CFO                                     |              | Bank Details       | 01161050215106          | i » HDI     | Due Date                | 22-07-2022     |                       | Request                 | 76 : Others Resi        | dual 🗸        |
| CH ACCT<br>ODE CODE                             | DR (₹)<br>2,500.00                              | CR (₹        | ') REMARKS         | MODE MODE F<br>DETAIL T | ARTY<br>YPE | PARTY DETAILS           | ESTIMATE PO/WO | BUDGET BANI<br>CENTRE | K ACCT DUE DA"          | TE FUND<br>ACCT<br>CODE | Action        |
| ting for amsjvtest.pstc                         | :l.org                                          |              |                    |                         |             |                         |                | _                     | _                       | _                       | -             |
|                                                 |                                                 | e            | 0 2                | centralized paym.       |             | Accounts Manag          |                |                       | o 📲 Q                   | 🔛 🛃 📣 📘 🔚               | 22-07-202     |

21. Attached the Supporting Document – Voucher soft copy in "Attach Support in Document" option by clicking Choose to select the vouher file.

| ∦ Ac        | counts Manage        | ment System - 🗙 💽                      | +                              | ·                    |                        |                | -               | prost of days. 10           | and the set             |         |                  |                |                      | (                    | -                 |
|-------------|----------------------|----------------------------------------|--------------------------------|----------------------|------------------------|----------------|-----------------|-----------------------------|-------------------------|---------|------------------|----------------|----------------------|----------------------|-------------------|
|             | > C ☆                | 🔒 amsjvtest.pstcl.<br>www.pstcl.or 🌞 W | .org/Voucher<br>/elcome to PSP | EntryCentralized     | d.aspx?tt=.<br>HR data | JV<br>[] id (  | CaRD < ze       | roda 😒 WhatsAp              | p <mark>y/</mark> Yahoo | )       |                  |                |                      | ₫ ✿                  | * 🗆 🌔             |
| Part<br>Bud | y Type<br>get Center | Master V CFO                           | ransaction                     | r ≓ IUT * a<br>Party | ≓ Cen. P               | ay. ▼ [        | 🗠 Report M      | Nodule ▼ 08 Se<br>Po/wo No. | ettings 👻 🌘             | )Help 🝷 |                  | Estimate       |                      |                      | <b>A</b>          |
| CH<br>ODE   | ACCT<br>CODE         | DR (₹)                                 | CR (र)                         | REMARKS              | MODE                   | MODE<br>DETAIL | PARTY<br>TYPE   | PARTY DETAILS               | ESTIMATE                | PO/WO   | BUDGET<br>CENTRE | BANK ACCT      | DUE DATE             | FUND<br>ACCT<br>CODE | Add               |
|             |                      | 2,500.00                               | 2,500.00                       |                      |                        |                |                 |                             |                         |         |                  |                |                      |                      |                   |
| )           | 76.190               | 2,500.00                               | 0.00                           | A/c 30005256 for     |                        |                | NOT<br>REQUIRED |                             |                         |         | 10003 »          |                |                      |                      | Ĩ                 |
|             | 46.450               | 0.00                                   | 2,500.00                       | A/c 30005256 for     |                        |                | EMPLOYEE        | 203449 » SARJIW             |                         |         | 10003 »          | 01161050215106 | 22-07-2022           | 76                   | ľ                 |
| Att         | ach Support          | ting Document                          |                                |                      |                        |                |                 |                             |                         |         |                  |                | * Only one file is a | lowed with exten     | sion pdf upto 5 M |
|             | No file ch           | hosen                                  |                                |                      |                        |                |                 | Save                        |                         |         |                  |                |                      |                      |                   |
|             |                      |                                        |                                |                      | W                      | - fand         |                 |                             |                         |         |                  |                |                      |                      | 11                |

22. Save the Voucher once the above steps are completed by pressing "Save" option.

| ☆ Acc      | ounts Manag  | ement System - 🗙 | +                              |                  | cantolization of     | grant of days. 10 | transfer Start     |                            |                      |                      | ~ - 0              |
|------------|--------------|------------------|--------------------------------|------------------|----------------------|-------------------|--------------------|----------------------------|----------------------|----------------------|--------------------|
| - >        | СÛ           | amsjvtest.pst    | cl.org/VoucherEntryCentralized | d.aspx?tt=JV     |                      |                   |                    |                            |                      | € ☆                  | * 🗆 🚷              |
| Арр        | s 🏌 http:/   | //www.pstcl.or 🍁 | Welcome to PSPCL 🔇 pay 🔇       | HR data 📔        | id CaRD 🛛 🕊 z        | eroda 🔇 WhatsAp   | op <u>¥</u> Yahoo  |                            |                      |                      |                    |
| STC        | L 🕋          | 🛢 Master 🝷 ≓     | Transaction ▼ ≓ IUT ▼ ;        | 럳 Cen. Pay. 🔻    | 🛃 Report             | Module 👻 🕫        | ettings 👻 😧 Help 🝷 |                            |                      |                      | ٹ 🔺                |
|            |              |                  |                                |                  |                      |                   |                    |                            |                      |                      | Add                |
|            |              |                  |                                |                  |                      |                   |                    |                            |                      |                      |                    |
| CH<br>CODE | ACCT<br>CODE | DR (₹)           | CR (₹) REMARKS                 | MODE MOD<br>DET/ | DE PARTY<br>AIL TYPE | PARTY DETAILS     | ESTIMATE PO/WO     | BUDGET BANK ACCT<br>CENTRE | DUE DATE             | FUND<br>ACCT<br>CODE | Action             |
|            |              | 2,500.00         | 2,500.00                       |                  |                      |                   |                    |                            |                      |                      |                    |
| 0          | 76.190       | 2,500.00         | 0.00 A/c 30005256 for          |                  | NOT<br>REQUIRED      |                   |                    | 10003 »                    |                      |                      | đ 🛍                |
| 0          | 46.450       | 0.00             | 2,500.00 A/c 30005256 for      |                  | EMPLOYEE             | 203449 » SARJIW   |                    | 10003 » 01161050215106.    | 22-07-2022           | 76                   | C 🛍                |
| Atta       | ich Suppor   | rting Document   |                                |                  |                      |                   |                    |                            | * Only one file is a | llowed with exten    | sion pdf upto 5 MB |
| Cho        | oose File No | file chosen      |                                |                  |                      |                   |                    |                            |                      |                      | Attach             |
|            |              |                  |                                |                  |                      | Save              |                    |                            |                      |                      |                    |
|            |              |                  |                                |                  |                      |                   |                    |                            |                      |                      |                    |
|            |              |                  |                                |                  |                      |                   |                    |                            |                      |                      |                    |
|            |              |                  |                                |                  |                      |                   |                    |                            |                      |                      |                    |
|            | <u>_</u> 0   |                  |                                | Centralized      | navm                 | Accounts Manag    |                    |                            |                      | afi 📣 📭 I            | 11:46              |

# 23. In case of vendor:

| PSTCL 者 🛢                     | Master 🝷 ≓ Transactio             | on ▼ ≓ IUT ▼ ≓                  | 🛨 Cen. Pay. 👻                 | Report Mod      | ule 👻 🕫 Settin       | gs 👻 😯 Help 👻                   |                                  |                                                | ك 🌢            |
|-------------------------------|-----------------------------------|---------------------------------|-------------------------------|-----------------|----------------------|---------------------------------|----------------------------------|------------------------------------------------|----------------|
| HI, SAHIL KOHLI               |                                   |                                 | 🚢 U:                          | ser : 604 Pandl | M Divn. Kapurthala ' | 91*                             |                                  | 🋗 Friday, 11-Nov-22                            | 2 Ø 3:38:16 PM |
| Voucher [F                    | PENDING VOU                       | CHER]                           | Prepared By: 5040             | 02 , SAHIL KO   | HLI , DY. MANAGEF    | (17)                            | « < > »                          | View Vouchers                                  | Create New     |
| Location Code<br>Voucher No.  | 604 , PandM Divn. Kapurthala<br>1 | *91*                            | Tranx. Type<br>Voucher Date * | Journal Vouch   | er - JV<br>22        | Month and Yea                   | r • Novembe                      | r,2022 V                                       |                |
| Scheme Code *                 | NO SCHEME [0]                     | ~                               |                               |                 |                      |                                 |                                  |                                                |                |
| Account Code *                | 46.450 » Liability of expe        | DR (₹) *                        |                               | 0               | CR (₹) *             | 1000                            | Narration *                      | test                                           |                |
| Party Type *                  | VENDOR                            | ✓ Party                         | V0002616 » C                  | EE DEE VA       | PO/WO No.            |                                 | Estimate                         |                                                |                |
| Budget Center                 | 10002 » CE P and M                | Payment or<br>Adjustment        | Centralized Pa                | yment 🗸         | Bank Details         | 464578788999 » Stat 🗸           | Due Date                         | dd-MM-yyyy                                     |                |
| Acct Code for Fund<br>Request | 75 : Others                       | <ul> <li>Fund Scheme</li> </ul> | CE/P&M: 168                   | 49 🗸            | Vendor Type          | NON-MSME                        |                                  |                                                |                |
|                               |                                   |                                 |                               |                 |                      |                                 |                                  |                                                | Add            |
| SCH ACCT D<br>CODE CODE       | R (र) CR (र) REMARKS              | MODE MODE<br>DETAIL             | PARTY PARTY DE<br>. TYPE      | TAILS ESTIN     | IATE PO/WO BU<br>CEI | DGET BANK ACCT DUE<br>NTRE DATE | FUND VENDOR<br>ACCT TYPE<br>CODE | FUND PAYMENT LAST<br>SCHEME OR ADJ. DATE<br>PO | Action         |
|                               | 0.00 -200.00                      |                                 |                               |                 |                      |                                 |                                  |                                                |                |

| HI, SAHIL KOHLI               |                                                                          |               | 🛔 User : 604 Pand           | /I Divn. Kapurthala *9 | 91*                   |                               | Friday, 11-Nov-22 O 3:40:26 F |
|-------------------------------|--------------------------------------------------------------------------|---------------|-----------------------------|------------------------|-----------------------|-------------------------------|-------------------------------|
| Voucher [f                    | SELECT<br>10 : Capital Works<br>11 : Capital Works<br>14 : Capital Works | Prepared E    | <b>y:</b> 504002 , SAHIL KO | HLI , DY. MANAGER      | (IT)                  | < < > »                       | View Vouchers     Create New  |
| Location Code                 | 15 : Capital Works<br>44.161 : Gratuity1<br>74 1 : Plant & Machinery     | Tranx. Type   | Journal Vouch               | er - JV                | Month and Year        | • November,2                  | 022 🗸                         |
| Voucher No.                   | 74.2 : Buildings<br>74.3 : Civil Works                                   | Voucher Dat   | e* 09-11-202                | 22                     |                       | <ul> <li>View Budg</li> </ul> | et                            |
|                               | 74.5 : Line Cable N/W<br>74.6 : Vehicles                                 |               |                             |                        |                       |                               |                               |
|                               | 74.7 : Furniture & Fixture                                               |               |                             |                        |                       |                               |                               |
| Scheme Code *                 | 75 : Others                                                              |               |                             |                        |                       |                               |                               |
| Account Code *                | 75.1 : Salary<br>75.190 : PESCO                                          |               | 0                           | CR (₹) *               | 1000                  | Narration *                   | test                          |
| Party Type *                  | 75.2 : Overtime<br>75.3 : DA                                             | V00026        | 16 » CEE DEE VA             | PO/WO No.              |                       | Estimate                      |                               |
| Budget Center                 | 75.4 : Other Allowances<br>75.5 : Bonus                                  | Centra        | ized Payment 🗸 🗸            | Bank Details           | 464578788999 » Stat 🗸 | Due Date                      | dd-MM-yyyy                    |
| Acct Code for Fund<br>Request | 75 : Others 🗸 Fund Scher                                                 | me CE/P&      | M:16849 🗸                   | Vendor Type            | NON-MSME 🗸            |                               |                               |
|                               |                                                                          |               |                             |                        |                       |                               | Add                           |
|                               |                                                                          |               |                             |                        |                       |                               |                               |
|                               |                                                                          |               |                             |                        |                       |                               |                               |
| CH ACCT D                     | R(₹) CR(₹)REMARKS MODE N                                                 | 10de party pa | RTY DETAILS ESTIN           | ATE PO/WO BUD          | GET BANK ACCT DUE F   | FUND VENDOR FL                | ND PAYMENT LAST Action        |

24. Click on Others in Acc Code for Fund Request Option

25. Then Choose the scheme from Fund Scheme drop down menu

| oucher [l                    | PENDING VOU                 | CHER]                                                             | SELECT<br>SLDC : 15028<br>SLDC : 16274<br>SAMAST SL DC : 16332                                                                           | A. MANAGER (I | τ)                    | x < > »                                                                                                    | View Vouchers     Create Net |
|------------------------------|-----------------------------|-------------------------------------------------------------------|----------------------------------------------------------------------------------------------------|---------------|-----------------------|----------------------------------------------------------------------------------------------------|------------------------------|
| Location Code<br>Voucher No. | 604 , PandM Divn. Kapurthal | a *91*                                                            | DPR 26:10451           DPR 27:10452           DPR 29:15349           DPR 32:15513           DPR 32:15515/06303005           DPR 33:15623 |               | Month and Year        | November,     Set Stress Stress | 2022 v                       |
| theme Code *                 | NO SCHEME [0]               | ~                                                                 | DPR 34,36 : 15911/0630300<br>DPR 35 : 16245/06303010<br>DPR 37 : 6303011<br>CE/TS : 15221                                                | 9             |                       |                                                                                                    |                              |
| count Code *                 | 46.450 » Liability of expe  | PR (₹) *                                                          | P&M : 16083<br>CE/P&M : 16849<br>CROP CEMPENSATION                                                                                       | (7)           | 1000                  | Narration *                                                                                                    | test                         |
| dget Center                  | 10002 » CE P and M          | <ul> <li>Party</li> <li>Payment or</li> <li>Adjustment</li> </ul> | C.E.I FEES<br>RAILWAY FEES<br>COURT CASES FEES                                                                                           | wO No.        | 464578788999 » Stat 🗸 | Estimate<br>Due Date                                                                                                    | dd-MM-yyyy                   |
| ct Code for Fund<br>quest    | 75 : Others                 | ✓ Fund Scheme                                                     | CE/P&M : 16849 🗸                                                                                                    | Vendor Type   | NON-MSME ¥            |                                                                                                    |                              |
|                              |                             |                                                                   |                                                                                                    |               |                       |                                                                                                    | Add                          |

26. Choose the vendor type from drop down menu:-

| PSTCL 🖀 🛢                     | Master 👻 ≓ Transaction               | ヽ・≓IUT・≓                 | Cen. Pay. 👻 Report I                     | Modu    | le 🝷 📽 Settings         | ✓ ⑦ Help ✓                           |                                        |                                                 | ወ      |
|-------------------------------|--------------------------------------|--------------------------|------------------------------------------|---------|-------------------------|--------------------------------------|----------------------------------------|-------------------------------------------------|--------|
| HI, SAHIL KOHLI               |                                      |                          | 🌢 User : 604                             | PandM   | l Divn. Kapurthala *91  | ×                                    |                                        |                                                 | :28 PM |
| Voucher [F                    | PENDING VOUC                         | HER]                     | Prepared By: 504002 , SAH                | IL KOH  | ILI , DY. MANAGER (IT   | )                                    | < < > » (                              | View Vouchers     Create New                    | y      |
| Location Code<br>Voucher No.  | 604 , PandM Divn. Kapurthala *!<br>1 | 91*                      | Tranx. Type Journal Voucher Date * 09-1: | /oucher | r - JV<br>2             | Month and Year                       | • November,2                           | 022 V                                           |        |
| Scheme Code *                 | NO SCHEME [0] V                      | ]                        |                                          |         |                         |                                      |                                        |                                                 |        |
| Account Code *                | 46.450 » Liability of exper          | DR (₹) *                 |                                          | 0       | CR (₹) *                | 1000                                 | Narration *                            | test                                            |        |
| Party Type *                  | VENDOR V                             | Party                    | V0002616 » CEE DEE V                     | VA      | PO/WO No.               |                                      | Estimate                               |                                                 |        |
| Budget Center                 | 10002 » CE P and M                   | Payment or<br>Adjustment | Centralized Payment                      | ~       | Bank Details            | 464578788999 » Stat 🗸                | Due Date                               | dd-MM-уууу                                      |        |
| Acct Code for Fund<br>Request | 75 : Others 🗸                        | Fund Scheme              | CE/P&M : 16849                           | ~       | Vendor Type             | NON-MSME 🗸                           |                                        |                                                 |        |
|                               |                                      |                          |                                          |         |                         | MSME                                 |                                        | Add                                             |        |
| SCH ACCT DI<br>CODE CODE      | R (र) CR (र) REMARKS                 | MODE MODE<br>DETAIL      | PARTY PARTY DETAILS E<br>TYPE            | ESTIMA  | ATE PO/WO BUDG<br>CENTR | ET BANK ACCT DUE P<br>RE DATE /<br>C | FUND VENDOR FU<br>ACCT TYPE SC<br>CODE | ND PAYMENT LAST Acti<br>HEME OR ADJ. DATE<br>PO | ion    |

27. Following Screen will appear after entering the all vendor details:

| ocation Code             | 604 , PandM Divn. Kapurthala *S | 91*                      | Tranx. Type Journal Vou<br>Voucher Date * 09-11-2 | ucher - JV<br>2022 | Month and Yea         | November,202     View Budget                                 | 2 •        |
|--------------------------|---------------------------------|--------------------------|---------------------------------------------------|--------------------|-----------------------|--------------------------------------------------------------|------------|
| heme Code *              | NO SCHEME [0]                   |                          |                                                   |                    |                       |                                                              |            |
| count Code *             | 46.450 » Liability of expe      | DR (₹) *                 | 0                                                 | CR (₹) *           | 1000                  | Narration *                                                  | test       |
| ty Type *                | VENDOR V                        | Party                    | V0002616 » CEE DEE VA                             | PO/WO No.          |                       | Estimate                                                     |            |
| dget Center              | 10002 » CE P and M              | Payment or<br>Adjustment | Centralized Payment                               | ✓ Bank Details     | 464578788999 » Sta1 🗸 | Due Date<br>Date of last                                     | dd-MM-уууу |
| t Code for Fund<br>quest | 75 : Others 🗸                   | Fund Scheme              | CE/P&M:16849                                      | ✓ Vendor Type      | MSME ~                | document<br>received/GRN as per<br>payment terms of<br>PO/WO | dd-MM-yyyy |

28. After voucher is saved by the employee, the voucher needs to be approved by DDO by login with his ID and then by clicking "Transaction" and "Approve Vouchers" tab.

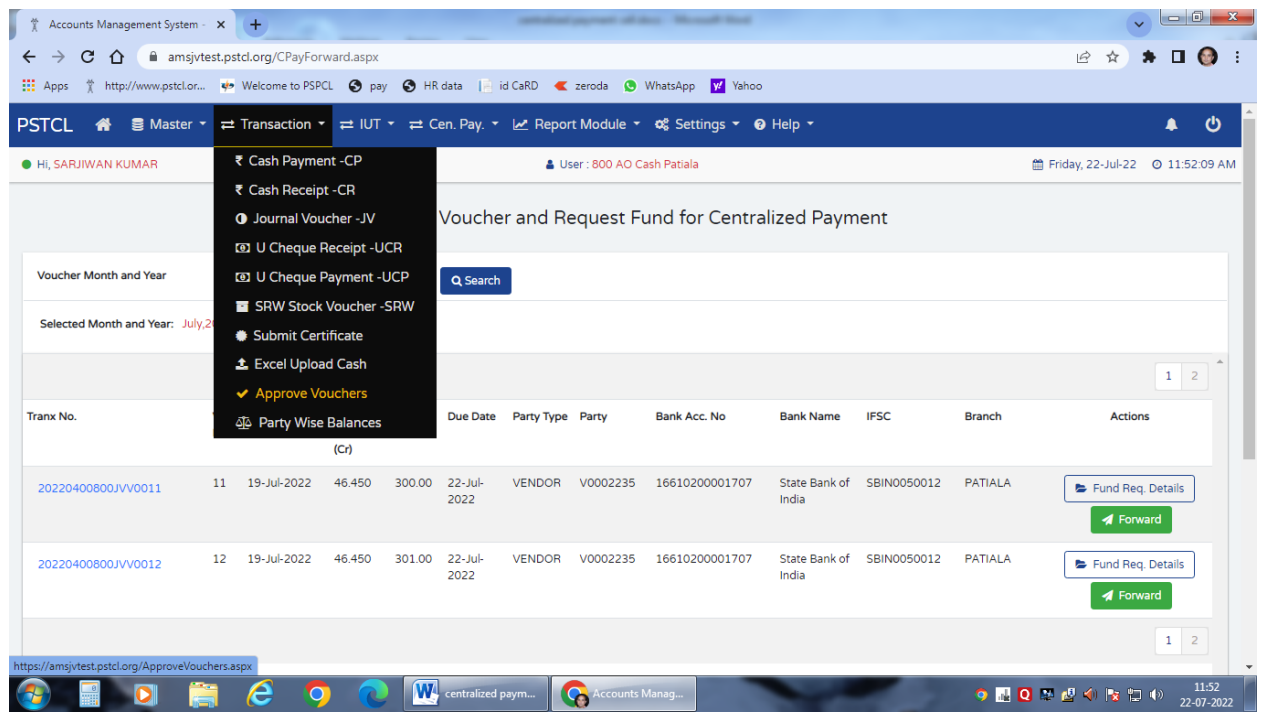

29. DDO to select the Voucher by clicking the Checkbox and Click "Approve Selected Voucher" option.

| <ul> <li> <ul> <li> <li></li></li></ul></li></ul>                                                                                                    | Accounts Mar | nagement System - 🔅                                                                                                    | × (+)                                      |                     | contradical pages                  | at all they. Man | all find        |                               |                             |
|----------------------------------------------------------------------------------------------------|--------------|----------------------------------------------------------------------------------------------------|--------------------------------------------|---------------------|------------------------------------|------------------|-----------------|-------------------------------|-----------------------------|
| ppp \$ * http://www.pstclor ** Welcome to PSPCL ● py ● HR data i i id CaRD                                                                                                    | → C 1        | 🗅 🔒 amsjvtest                                                                                                    | t.pstcl.org/ApproveV                       | ouchers.aspx        |                                    |                  |                 |                               | ici 😒 🛊 🗖                   |
| CL # Master * # Transaction * # UT * # Cen. Pay. * Let Report Module * 0\$ Settings * 0 Help *                                                                                                    | lpps ☆ ht    | ttp://www.pstcl.or                                                                                                    | 🍁 Welcome to PSPCL                         | 🕑 pay 🔇 HR data 📔   | id CaRD 🛛 🧲 zerod                  | a 🕓 WhatsApp     | 💅 Yahoo         |                               |                             |
| Approve Vouchers         Tamx. Type       Cash Payment       Month and Year       July,2022       Vew Vouchers         sist of Vouchers       Vert       July,2022       Vew Vouchers       Approve Selected Vouchers         anx Type       CP       Month & Year       July,2022       Vew Vouchers       Vew Vouchers         select       Vouchers_no       Vouchers_no       Vouchers_no       Vew       Vew         0       7       08/07/2022       10000.00       10000.00       SAVED       214690       MAHESH KUMAR, AAO (A/CS)       A Download         0       6       07/07/2022       1000.00       10000.00       SAVED       504002       SAHIL KOHLI, DY. MANAGER (IT)       A Download                | CL 🏘         | 🛢 Master 🝷                                                                                                    | $\rightleftharpoons$ Transaction $\bullet$ | ≓ IUT ▼ ≓ Cen. Pay. | 🝷 🛃 Report Moo                     | dule 🝷 🕫 Sett    | ings 👻 😗 Help 🕇 |                               |                             |
| Trank: Type       Cash Payment       Month and Year       July,2022       View Vouchers         ist of Vouchers       Image: Month & Year       July,2022       View Vouchers       Image: Approve Selected Vouchers         anx Type       CP       Month & Year       July,2022       Image: Approve Selected Vouchers         select:       VOUCHER_NO       VOUCHER_DATE       DR (r)       STATUS       MAKER DESC       View         0       7       08/07/2022       10000.00       10000.00       SAVED       214690       MAHESH KUMAR, AA0 (A/CS)       Approveload         0       6       07/07/2022       10000       100.00       SAVED       504002       SAHIL KOHLI, DY. MANAGER (IT)       Approveload |              |                                                                                                    | Approve Vo                                 | uchers              |                                    |                  |                 |                               |                             |
| Select Outling for Approval          Approve Selected Vouchers          anx Type       CP       Month & Year       July,2022         Select       VoucHER_NO       VoucHER_DATE       STATUS       MakER DESC       View         0       00/07/2022       10000.00       SAVED       SAHIL KOHLI, DY. MANAGER (IT)       ADownload         0       6       07/07/2022       100.00       100.00       SAVED       504002       SAHIL KOHLI, DY. MANAGER (IT)       ADownload                                                                                                    |              |                                                                                                    | Tranx. Type                                | ash Payment         | <ul> <li>Month and Year</li> </ul> | July,2022        | ~               | View Vouchers                 |                             |
| Anx Type         CP         Month & Year         July,2022           Select         VOUCHER_NO         VOUCHER_DATE         DR (?)         CR (?)         STATUS         MAKER<br>EMPID         MAKER DESC         VIEW           7         08/07/2022         10000.00         10000.00         SAVED         214690         MAHESH KUMAR, AA0 (A/CS)         & Download           6         07/07/2022         10000.00         100.00         SAVED         504002         SAHIL KOHLI, DY. MANAGER (IT)         & Download                                                                                                    | ist of \     | Vouchers F                                                                                                    | <sup>2</sup> ending for                    | Approval            |                                    |                  |                 |                               | ✓ Approve Selected Vouchers |
| Select       VOUCHER_NO       VOUCHER_DATE       DR (?)       CR (?)       STATUS       MAKER<br>EMPID       MAKER DESC       VIEW         0       7       08/07/2022       100000       SAVED       214690       MAHESH KUMAR, AAO (A/CS)       & Download         0       6       07/07/2022       100.00       100.00       SAVED       504002       SAHIL KOHLI, DY. MANAGER (IT)       & Download                                                                                                    | anx Type     | СР                                                                                                    | Month & Year                               | July,2022           |                                    |                  |                 |                               |                             |
| 7         08/07/2022         10000.00         SAVED         214690         MAHESH KUMAR, AAO (A/CS)         & Download           6         07/07/2022         100.00         100.00         SAVED         504002         SAHIL KOHLI, DY. MANAGER (IT)         & Download                                                                                                    | Select       | VOUCHER_NO                                                                                                    | VOUCHER_DATE                               | DR (₹)              | CR (₹)                             | STATUS           | MAKER<br>EMPID  | MAKER DESC                    | VIEW                        |
| □ 6 07/07/2022 100.00 100.00 SAVED 504002 SAHIL KOHLI, DY. MANAGER (IT) & Download                                                                                                    |              | 7                                                                                                    | 08/07/2022                                 | 10000.00            | 10000.00                           | SAVED            | 214690          | MAHESH KUMAR, AAO (A/CS)      | 🕹 Download                  |
|                                                                                                    |              | 6                                                                                                    | 07/07/2022                                 | 100.00              | 100.00                             | SAVED            | 504002          | SAHIL KOHLI, DY. MANAGER (IT) | 🕹 Download                  |
|                                                                                                    |              | , in the second second s |                                            |                     |                                    |                  |                 |                               |                             |
|                                                                                                    |              | ,                                                                                                    |                                            |                     |                                    |                  |                 |                               |                             |
|                                                                                                    |              |                                                                                                    |                                            |                     |                                    |                  |                 |                               |                             |
|                                                                                                    |              |                                                                                                    |                                            |                     |                                    |                  |                 |                               |                             |

30. After Approval of voucher then DDO has to click "Cen. Pay" tab and then click the option "Forward For Cen. Pay" to forward the vouchers for centralized payment.

| Budget Center       10003 » CFO       Q Payment Status         C Payment Status       Reports of Cen. Payment       Estimate Po/Wo       Budget Bank ACCT       DUE DATE       FUND<br>ACCT         Ch ACCT       DR (?)       CR (?) REMARKS       MODE       PARTY DETAILS       ESTIMATE       PO/WO       BUDGET       BANK ACCT       DUE DATE       FUND<br>ACCT         Code       CR (?)       CR (?) REMARKS       MODE       PARTY DETAILS       ESTIMATE       PO/WO       BUDGET       BANK ACCT       DUE DATE       FUND<br>ACCT         2       76.190       2,500.00       0.00       A/c 30005256 for       :       NOT<br>REQUIRED       10003 »       01161050215106       22-07-2022       76                                                                                                    | TCI<br>Party | _ 🕋 🕄        |              | ransaction ▼ ≓ IUT ▼ :    | ≓ Cen. Pay. ▼                                                                 | Report N                         | /lodule - ¢§ Se | ttings 👻 😧 He | elp 🝷               | Estimate       |                       |                      |                |
|----------------------------------------------------------------------------------------------------|--------------|--------------|--------------|---------------------------|-------------------------------------------------------------------------------|----------------------------------|-----------------|---------------|---------------------|----------------|-----------------------|----------------------|----------------|
| ACCT<br>DE CODE         DR (?)         CR (?)         REMARKS         MODE         PARTY<br>DETAIL         TYPE         PARTY DETAILS         ESTIMATE         PO/WO<br>CENTRE         BANK ACCT         DUE DATE<br>ACCT<br>CODE           2,500.00         2,500.00         0.00         A/c30005256 for         Image: Status Report         Image: Status Report         Image: St                                                                                                    | Budg         | et Center    | 10003 » CFO  |                           | <ul> <li>Payment State</li> <li>Reports of C</li> <li>Rudget State</li> </ul> | Cen. Pay.<br>Itus<br>Cen. Paymer | nt              |               |                     |                |                       |                      | Add            |
| 2,500.00         2,500.00           76.190         2,500.00         A/c 30005256 for         Image: Comparison of the comparison of the comparison of the | I<br>DE      | ACCT<br>CODE | DR (?)       | CR (₹) REMARKS            | MODE MODE<br>DETAIL                                                           | PARTY<br>TYPE                    | PARTY DETAILS   | ESTIMATE PO,  | WO BUDGET<br>CENTRE | BANK ACCT      | DUE DATE              | FUND<br>ACCT<br>CODE | Actie          |
| 76.190         2,500.00         0.00         A/c 30005256 for         :         NOT<br>REQUIRED         10003 »           46.450         0.00         2,500.00         A/c 30005256 for         :         EMPLOYEE 203449 » SARJIW         10003 »         01161050215106         22-07-2022         76                                                                                                    |              |              | 2,500.00     | 2,500.00                  |                                                                               |                                  |                 |               |                     |                |                       |                      |                |
| 46.450 0.00 2,500.00 A/c 30005256 for : EMPLOYEE 203449 » SARJIW 10003 » 01161050215106 22-07-2022 76                                                                                                    |              | 76.190       | 2,500.00     | 0.00 A/c 30005256 for     |                                                                               | NOT<br>REQUIRED                  |                 |               | 10003 »             |                |                       |                      | ľ              |
|                                                                                                    |              | 46.450       | 0.00         | 2,500.00 A/c 30005256 for |                                                                               | EMPLOYEE                         | 203449 » SARJIW |               | 10003 »             | 01161050215106 | 22-07-2022            | 76                   | ľ              |
| .tach Supporting Document     * Only one the is allowed with extension pdr up       .hoose File     No file chosen                                                                                                    | ta           | ch Support   | ing Document |                           |                                                                               |                                  |                 |               |                     |                | * Only one file is al | lowed with extensic  | n pdf upto 5 N |

|      |                      | Forw | vard Voucher and Request Fund for Centralized I                                                                                                    | Payn | ner  | nt          |        |
|------|----------------------|------|----------------------------------------------------------------------------------------------------|------|------|-------------|--------|
| ber, | 2022                 | ,    | O Search<br>One Time Password (OTP)                                                                                                    | ×    |      |             |        |
| I    | Acct<br>Code<br>(Cr) | Amo  | For Forwarding Voucher with ID 20220800604JVV0002 for Centralized<br>Payment.<br>Enter OTP sent to Mobile No. 9646117953 and Email dm-it-1@pstcl.org |      | ie   | IFSC        | Branch |
| 022  | 46.450               | 500. | OTP<br>Verify OTP                                                                                                    |      | k of | BKID0006550 | PATIAL |
|      |                      |      |                                                                                                    |      |      |             |        |

31. DDO needs to enter the OTP sent to their registered mobile number.

32. Click on search by selecting Month/Year of the voucher entered based on Voucher date.

| 🕺 Accounts Management System - 🗙            | +                                        | attaliad payment of days. Macause Read   |                                       |
|---------------------------------------------|------------------------------------------|------------------------------------------|---------------------------------------|
| ← → C ☆ 🗎 amsjvtest.ps                      | tcl.org/CPayForward.aspx                 |                                          | 🖻 🖈 🖬 🚷 :                             |
| 🗰 Apps 🏌 http://www.pstcl.or 🍁              | Welcome to PSPCL 🔇 pay 🔇 HR data 📄 id Ca | aRD < zeroda 🔇 WhatsApp 📝 Yahoo          |                                       |
| PSTCL 🎢 🛢 Master ▾ ≓                        | Transaction ▼ ≓ IUT ▼ ≓ Cen. Pay. ▼ 🖉    | 👱 Report Module 🔹 🕫 Settings 👻 🕢 Help 👻  | <u>ْ</u> ک 🔺                          |
| Hi, SARJIWAN KUMAR                          |                                          | 🛔 User : 800 AO Cash Patiala             | 🛗 Friday, 22-Jul-22 💿 11:50:10 AM     |
|                                             | Forward Voucher a                        | and Request Fund for Centralized Payment |                                       |
| Voucher Month and Year                      | July,2022 V Q Search                     |                                          |                                       |
| Selected Month and Year:                    | Search                                   |                                          |                                       |
|                                             |                                          |                                          |                                       |
|                                             |                                          |                                          |                                       |
|                                             |                                          |                                          |                                       |
|                                             |                                          |                                          |                                       |
|                                             |                                          |                                          |                                       |
|                                             |                                          |                                          |                                       |
|                                             |                                          |                                          |                                       |
| javascript:doPostBack('ctl00\$ContentPlaceH | older1\$btnSearch',")                    |                                          | -                                     |
|                                             | 🤌 👩 n 🔣 centralized payr                 | m 🚱 Accounts Manag                       | 3 🔜 Q 💀 🖉 🌒 😼 🙄 🌒 11:50<br>22-07-2022 |

33. All approved voucher in which account GH 46.450 is credited are shown here. DDO to check and verify the bank details of Vendor/Employee before forwarding the voucher for centralized payment processing. After checking the data, DDO to press "Forward" option.

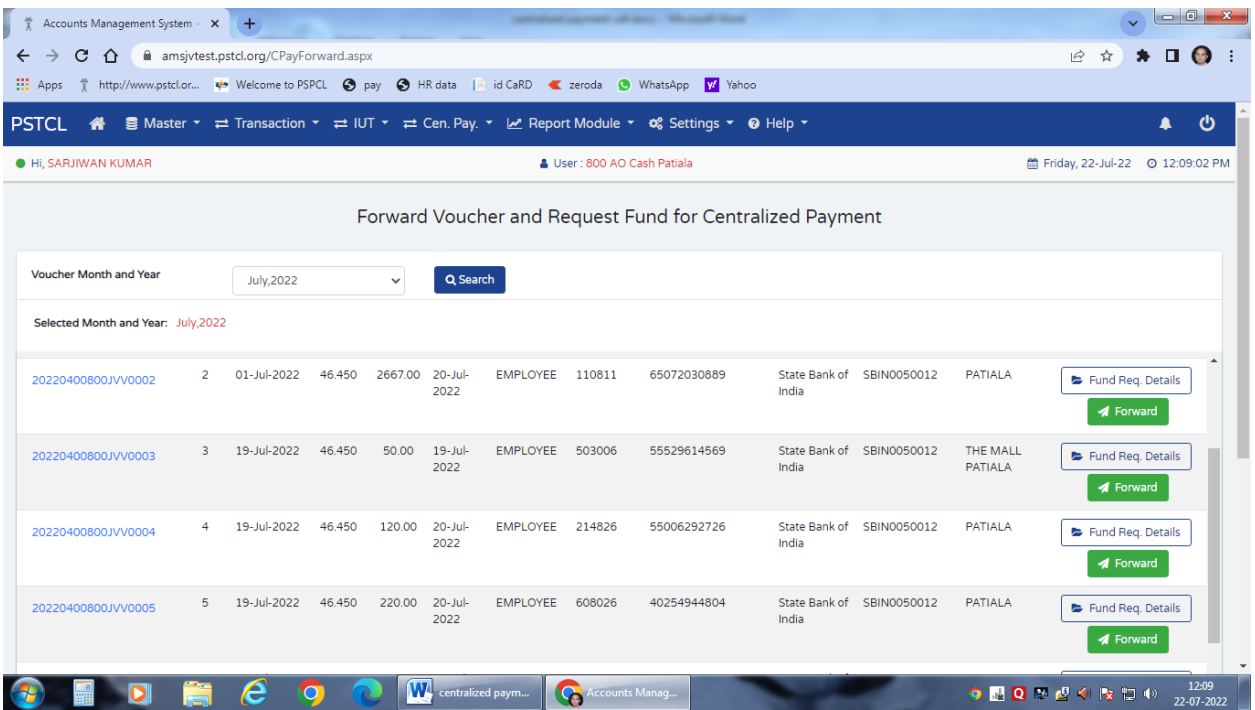

34. Click on "Forward" option and press "Forward" button again.

| Accounts Management System | em - 🗙      | (+)                |             |                         |                 | -              |              | day Mount Sed         |                         |             |            | ~ -                   |            |
|----------------------------|-------------|--------------------|-------------|-------------------------|-----------------|----------------|--------------|-----------------------|-------------------------|-------------|------------|-----------------------|------------|
|                            | isjvtest.p: | stcl.org/CPayFo    | orward.asp  | ĸ                       |                 |                |              |                       |                         |             |            | ⊮ ☆ <b>*</b> [        | 1 🚱        |
| Apps 🏌 http://www.pstcl    | l.or 🍁      | Welcome to PS      | PCL 🔇 p     | ay 🔇 H                  | R data 📔        | id CaRD 🛛 🗨    | zeroda 🕓     | WhatsApp 🖌 Yahoo      |                         |             |            |                       |            |
| STCL 🔏 🛢 Maste             |             |                    |             |                         |                 |                |              | 🕶 🕫 Settings 👻 😧      |                         |             |            |                       | ወ          |
| HI, SARJIWAN KUMAR         |             |                    |             |                         |                 | 💄 Us           | ser : 800 AO | Cash Patiala          |                         |             | 🛱 F        | riday, 22-Jul-22 🔘 12 | 2:10:26 PI |
|                            |             |                    | F           | orward                  | Vouche          | er and Re      | equest f     | Fund for Central      | ized Paym               | ent         |            |                       |            |
| Voucher Month and Year     |             | July,2022          |             | ~                       | Q Search        |                |              |                       |                         |             |            |                       |            |
| Selected Month and Year: J | July,2022   | Confi              | rmation     |                         |                 |                |              |                       |                         |             | ×          |                       |            |
|                            |             | Do you<br>This act | u really wa | nt to forw<br>e undone. | ard Vouche      | er with ID - 2 | 202204008    | 800JVV0001 for Centra | alized Payment          | ?           |            |                       | 2          |
| ranx No.                   | V.<br>No    | V. D               |             |                         |                 |                |              |                       |                         | No Forward  | nch        | Actions               |            |
| 20220400800JVV0001         | 1           | 01-Jul-2022        | 46.450      | 301.00                  | 20-Jul-<br>2022 | EMPLOYEE       | 608014       | 014000150002823       | Punjab<br>National Bank | PUNB0014000 | DHRUI MAIN | Fund Req. Detai       | ls         |
|                            |             | 01 Jul 2022        | 46,450      | 2667.00                 | 20-Jul-         | EMPLOYEE       | 110811       | 65072030889           | State Bank of           | SBIN0050012 | PATIALA    | 🕞 Fund Reg. Detai     |            |
| 20220400800JVV0002         | 2           | 01-50-2022         |             |                         | 2022            |                |              |                       | India                   |             |            | ✓ Forward             | is         |

|                         |          |                 |                      |         |                 |                | portino dale 🛶       | occango          | <b>U</b> Help     |                  |                                |                 |                   |             | - `       |
|-------------------------|----------|-----------------|----------------------|---------|-----------------|----------------|----------------------|------------------|-------------------|------------------|--------------------------------|-----------------|-------------------|-------------|-----------|
| li, SARJIWAN KUMAR      |          |                 |                      |         |                 | -              | User : 800 AO Cash P | atiala           |                   |                  |                                |                 | 🋗 Friday          | , 22-Jul-22 | O 12:13:3 |
|                         |          |                 |                      |         |                 | Centr          | alized Paymer        | nt Status        |                   |                  |                                |                 |                   |             |           |
|                         |          |                 |                      |         |                 |                |                      |                  |                   |                  |                                |                 |                   |             |           |
| fonth and Year          |          | Jul             | ly,2022              |         | ~               | Q Search       |                      |                  |                   |                  |                                |                 |                   |             |           |
| Selected Month and Year | July,    | 2022            |                      |         |                 |                |                      |                  |                   |                  |                                |                 |                   |             |           |
| anx. No.                | V.<br>No | V. DATE         | Acct<br>Code<br>(Cr) | Amount  | Due Date        | Party Details  | Bank Details         | Forwarded        | Fund<br>Requested | Fund<br>Approved | Sent to<br>Bank for<br>Payment | Payment<br>Done | Payment<br>Closed | Cancelled   | Remarks   |
| 220400800CPV0002        | 2        | 05-Jul-<br>2022 | 46.450               | 2000.00 | 29-Jun-<br>2022 | EMPLOYEE » 214 | 65025642710 » St     | ⊘<br>07-Jul-2022 | ♥<br>11-Jul-2022  | ♥<br>11-Jul-2022 | ♥<br>11-Jul-2022               | *               | ₿                 | *           |           |
| 220400800CPV0006        | 6        | 07-Jul-<br>2022 | 46.450               | 70.00   | 15-Jul-<br>2022 | EMPLOYEE » 504 | 371728371239 »       | ⊘<br>07-Jul-2022 | ✔<br>14-Jul-2022  | 20-Jul-2022      | 20-Jul-2022                    | *               | ₿                 | Å           |           |
| 220400800JVV0001        | 1        | 01-Jul-<br>2022 | 46.450               | 301.00  | 20-Jul-<br>2022 | EMPLOYEE » 608 | 01400015000282       | 22-Jul-2022      | 22-Jul-2022       | \$               | *                              | \$              | *                 | *           |           |

35. Go to Payment Status (Forward Voucher Payment status shown here)

36. DDO can download the report in excel format from Reports of Cen. Payment option under Cen.Pay drop down menu.

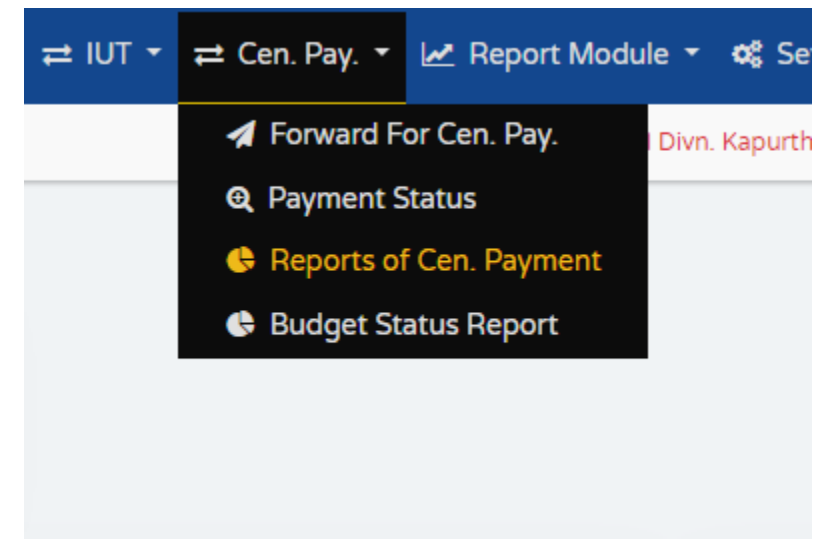

| PSTCL 🏦 🛢 Mas                         | ster ▾ ≓ Tra         | ansaction              | ▼ ≓ IUT ▼ ∓   | 🛨 Cen. Pay. 👻                                 | 🛃 Report N      | lodule | - 08 S               | Settings 👻                           | 😯 Help 🝷             |                             |                            | ۰ ه        | 5  |
|---------------------------------------|----------------------|------------------------|---------------|-----------------------------------------------|-----------------|--------|----------------------|--------------------------------------|----------------------|-----------------------------|----------------------------|------------|----|
| HI, SAHIL KOHLI                       |                      |                        |               |                                               | 🛔 User : 604 P  | andM D | ivn. Kapu            | rthala *91*                          |                      |                             | 🛗 Friday, 11-Nov-22        | Ø 4:08:58  | PM |
|                                       |                      |                        |               | Re                                            | eports of (     | Centr  | alizec               | l Payme                              | nt                   |                             |                            |            |    |
| Voucher Financial Year                | Payme                | ent Status             |               | Date Criteria                                 |                 |        | From Dat             | e                                    |                      | Upto Date                   | Report Type Se             | earch      |    |
| 2022_2023                             | ▼ FUI                | NDS REQUI              | ested 🗸       | Payment Sta                                   | itus and Paymer | n v    | 01-04                | -2022                                |                      | 18-11-2022                  | Status W 🗸                 | Q Searc    | h  |
| Selected Financial Year:<br>2022_2023 | Payme<br>FUNDS       | nt Status:<br>REQUESTI | ED            | Date Criteria:<br>Payment Status<br>Date Wise | and Payment S   | tatus  | From Dat<br>01-04-20 | e: Up<br>022 18                      | to Date:<br>-11-2022 | Report Type:<br>Status Wise | Download<br>Downlaod Excel |            |    |
| LC TRAN_CODE_S                        | PAYMENT STATUS       | VNO VDT                | ACCT_CODE_CRI | EDIT DUE_DATE                                 | PARTY_TYPE      | PARTY  | CODE                 | PARTY_DESC                           | C VENDOR_TY          | PE PARTY_BANK_ACCOUNT       | _NO PARTY_BANK_NAME        | PARTY_IFSC | -  |
| 604 20220800604JVV0002                | FUNDS 2<br>REQUESTED | 2 09-<br>Nov-<br>2022  | 46.450        | 26-Nov-<br>2022                               | VENDOR          | V0002  | 715                  | Jassi Tourist<br>Services<br>Patiala | NON-MSME             | 655020110000167             | State Bank of India        | BKID000655 | 5C |

37. DDO has a right to view their Budget status.

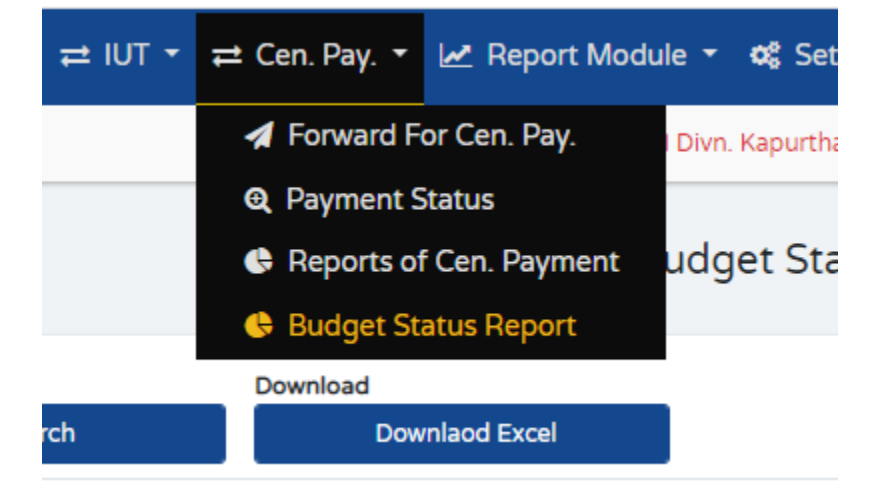

| PST     | CL 🖀                                                                                       | 🛢 Master ▾ ≓                 | Transaction 🝷    | ≓ IUT ▼ ≓ Cen. Pa     | iy. 👻 Report Module 🔻       | 📽 Settings 👻 😧 Help       | •                   |                             |              |  |  |  |
|---------|--------------------------------------------------------------------------------------------|------------------------------|------------------|-----------------------|-----------------------------|---------------------------|---------------------|-----------------------------|--------------|--|--|--|
| ● Hi, 9 | SAHIL KOHLI                                                                                |                              |                  |                       | 🛔 User : 604 PandM Divn     | Kapurthala *91*           |                     | 🏥 Friday                    | , 11-Nov-22  |  |  |  |
|         |                                                                                            |                              |                  |                       | Report - Budg               | et Status                 |                     |                             |              |  |  |  |
| Financ  | ial Year                                                                                   | Se                           | earch            | Downloa               | d                           |                           |                     |                             |              |  |  |  |
| 202     | 2_2023                                                                                     | ~                            | Q Searc          | h                     | Downlaod Excel              |                           |                     |                             |              |  |  |  |
| Budget  | Budget Used - Total Debit figure from Trial of concerned Location Code (Budget Head wise). |                              |                  |                       |                             |                           |                     |                             |              |  |  |  |
| Sr_No   | LOCATION_                                                                                  | CODE DIVISION_NA             | AME 74.1~Plant_& | _Machinery_Sanctioned | 74.1~Plant_&_Machinery_Used | 74.2~Buildings_Sanctioned | 74.2~Buildings_Used | 74.3~Civil_Works_Sanctioned | 74.3~Civil_W |  |  |  |
| 1       | 604                                                                                        | PandM Divn.<br>Kapurthala *9 | 45<br>)1*        |                       | 16.04981                    | 0                         | 0                   | 0.4                         | 0            |  |  |  |